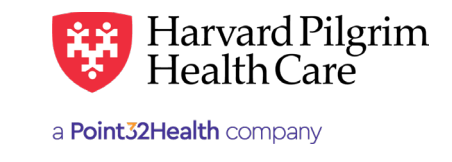

## Member Roster – Quick Reference Guide

The search criteria for the Member Roster report have been expanded. You can now search by any one of the following options:

- PCP to view the member roster of an individual PCP
- Practice to view the member rosters of all PCPs at a group practice, represented on your Access List
- Access List to view the member rosters of all PCPs on your access list

## **PCP Search Reminder**

• When the Access List has <20 Providers, the provider names appear on the drop-down list. To request the Member Roster report for one of your PCP's, select the provider from the list.

| Member Roster |                    |              |           |      |            |  |
|---------------|--------------------|--------------|-----------|------|------------|--|
|               | Selection Criteria |              |           |      |            |  |
| Member        | Active Membe       | ers 🔻        | As of     | Date | 11/18/2019 |  |
|               | PCP                |              | Name  NPI |      | SEARCH     |  |
| Results By    | Practice           |              | Name ID   |      | SEARCH     |  |
|               | Access List H      | IPHC All Cla | ims (715) |      |            |  |
| Filter By     | Subscribers        | Only         |           |      |            |  |

• When the Access List has >20 Providers, there is no drop-down list of provider names. To request the report for one of your PCPs, you must Search by, Name or NPI, and enter the appropriate information in the space provided. If searching by name, enter last name first followed by a comma and first name or initial, with no spaces.

|            |                    | Selection       | Criteria |            |
|------------|--------------------|-----------------|----------|------------|
| Member     | Active Members •   | As of           | Date     | 11/18/2019 |
|            | PCP Jolly S Abeskh | eron (AA507334) |          |            |
| Results By | Practice           |                 |          |            |
|            | Access List        |                 |          |            |
| Filter By  | Subscribers Only   |                 |          |            |

## **Report Results**

| lf you select       | And the requested report has | Then                                                                                                    |  |  |
|---------------------|------------------------------|----------------------------------------------------------------------------------------------------|--|--|
| Display Results     | Fewer than 2000 records      | The report will display directly online                                                                                                    |  |  |
| Display Results     | More than 2000 records       | You will be prompted to select a downloadable for- mat. The<br>report will be run overnight as an Extended Length report and<br>will be available the next day in your File Transfer Agent Inbox for<br>downloading |  |  |
| Download any format | Fewer than 2000 records      | The report will be immediately available in your File Transfer Agent<br>Inbox for downloading                                                                                                    |  |  |
| Download any format | More than 2000 records       | The report will be run overnight as an Extended Length report and will be available the next day in your File Transfer Agent Inbox for downloading                                                                  |  |  |